「筆まめ Ver.21」製品 FAQ – 「旧バージョンで作成した住所録を使うには?」

## 旧バージョンで作成した住所録を使うには?

文書番号 210301 | 更新日 2010 年 9 月 1 日

筆まめ Ver.6 ~ 20、筆まめ Bridal ~ 6、筆まめパソコン生活応援パック、筆まめ BB、筆まめベーシック、筆まめ Select2007 ~ 2010、筆まめ SELECTION で作成した住所録ファイルは、「筆まめ Ver.21」でそのまま使用するこ とができます。

旧バージョンと同じパソコンで「筆まめ Ver.21」を使用する場合は、「筆まめ Ver.21」初回起動時にデータを引き 継ぐことができます。

データの引き継ぎを行わなかった場合やうまく引き継げなかった場合には、下記手順にて手動でデータを移行し てください。旧バージョンで作成した住所録が別のパソコンに保存されている場合は、「別のパソコンに保存して あるファイルを筆まめ Ver.21 で使うには?」の O&A も併せてご参照ください。

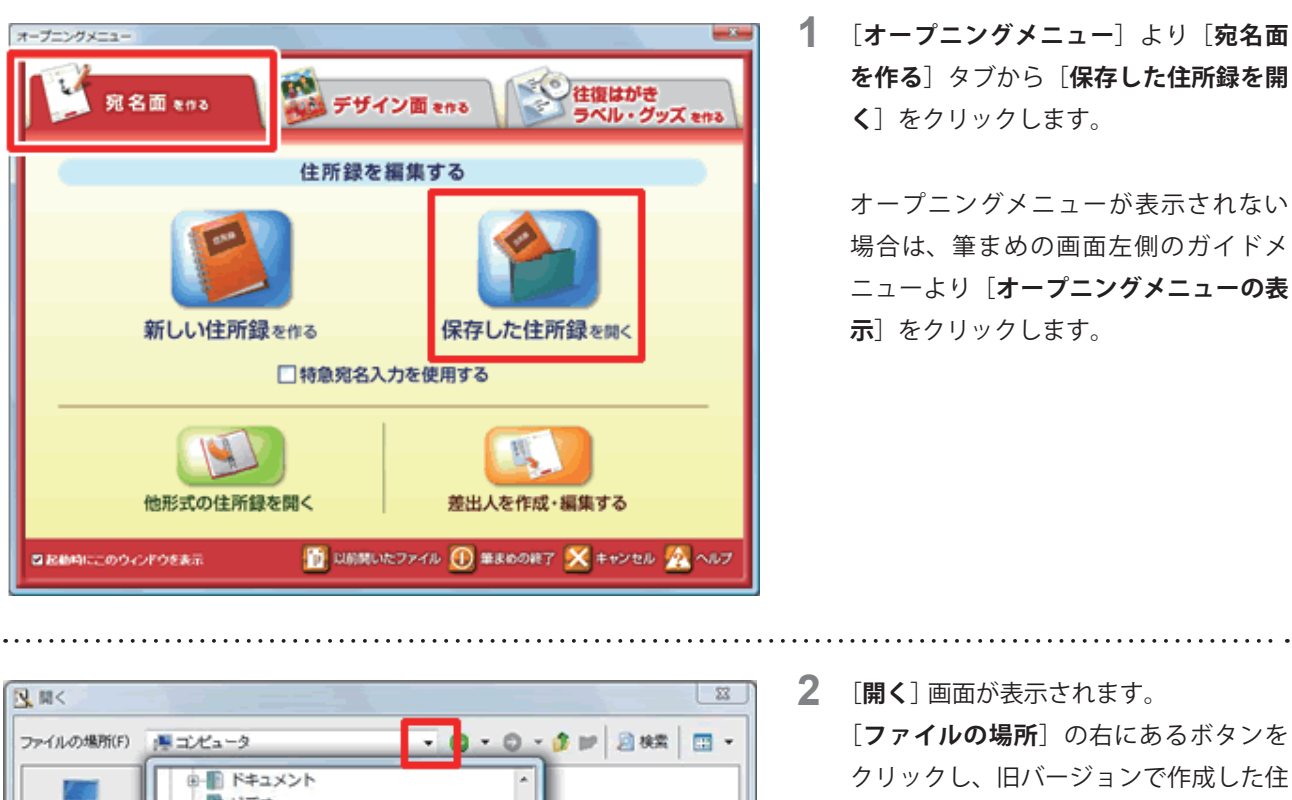

## 旧バージョンで作成した住所録を使う

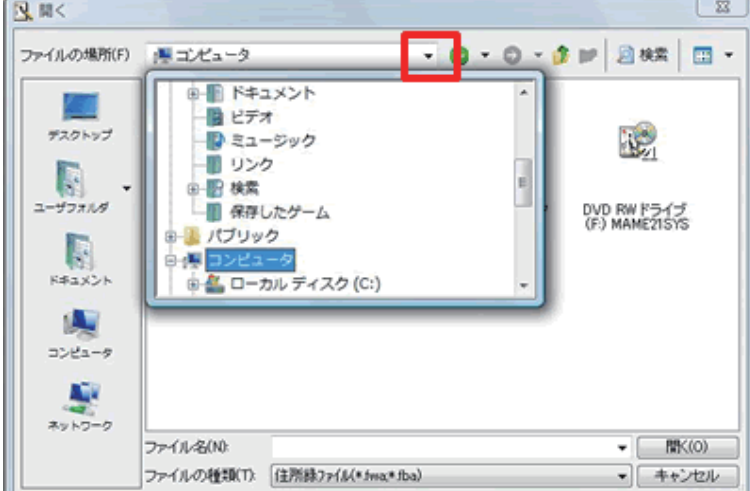

所録ファイルの保存先フォルダをダブル クリックします。

## 参考

住所録を保存した場所がわからない場合は、「筆まめで作成したファイルが見つかりません」をご参照いただき、ファイ ルの検索を行ってください。

「筆まめ Ver.21」製品 FAQ – 「旧バージョンで作成した住所録を使うには?」

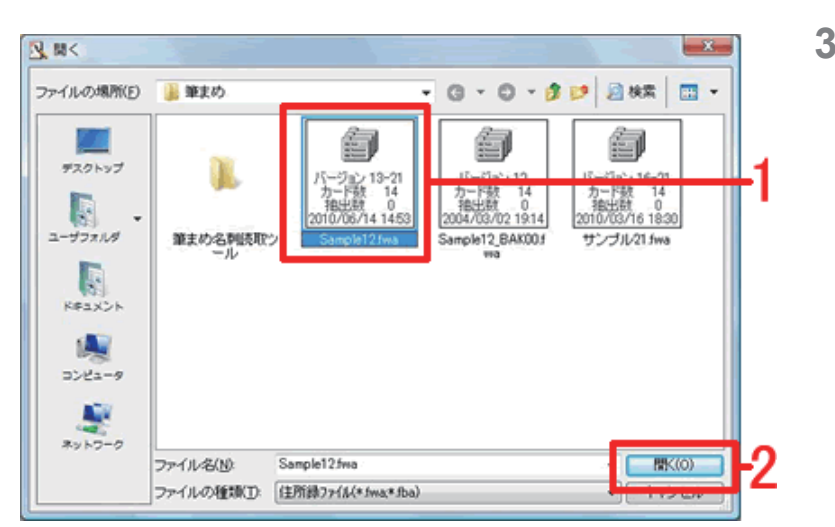

3 旧バージョンで作成した住所録ファイル が表示されたら、開きたい住所録ファイ ルをクリックして(1)、[開く] ボタン をクリックします(2)。 選択した住所録が「筆まめ Ver.21」のファ イル形式に変換されて開きます。

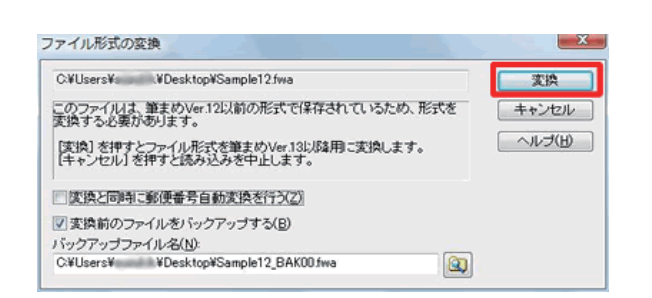

| ファ   | · / JL(F)                     | ब集(E)     | カード編集(C)         |
|------|-------------------------------|-----------|------------------|
| 調:   | オープニン                         | ングメニュ     | ーの表示( <u>M</u> ) |
| 0    | ▲新規作成(N)                      |           | Ctrl+N           |
| 6    | <mark>爹</mark> 聞<( <u>0</u> ) |           | Ctrl+0           |
|      | 閉じる( <u>C</u> )<br>上書 主保が     | )<br>7(5) | Chilles          |
| 1    | 名前を付い                         | ナて保存(A    | .) D             |
| QP.  | すべて保住                         | 주(日)      |                  |
| Qe ( | 他の住所ま                         | 象形式の読     | み込み(I)           |
| -    | 他の住所能                         | 眼形式で保     | 存(工)             |
|      | 0.22                          |           |                  |

- 4 「筆まめ Ver.12」以前のバージョンの住 所録を開いた場合は、ここで「ファイル 形式の変換]画面が表示されます。 そのまま「変換」ボタンをクリックしま す。
- 5 住所録が表示されたら、「筆まめ Ver.21」 用のファイルとして任意の名前をつけて 保存します。 メニューバー [ファイル] - [名前を付け て保存] をクリックします。

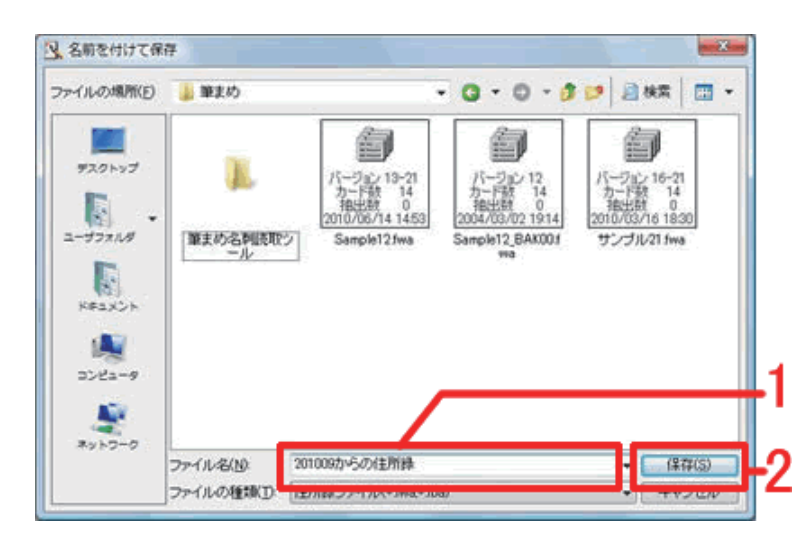

6 [名前を付けて保存] 画面が表示されます。
任意のファイル名を入力し(1)、[保存]

ボタンをクリックします (2)。

以上の操作で、以前のバージョンの住所録を使用することができます。